## OVERSHARE DOWNLOAD GUIDE

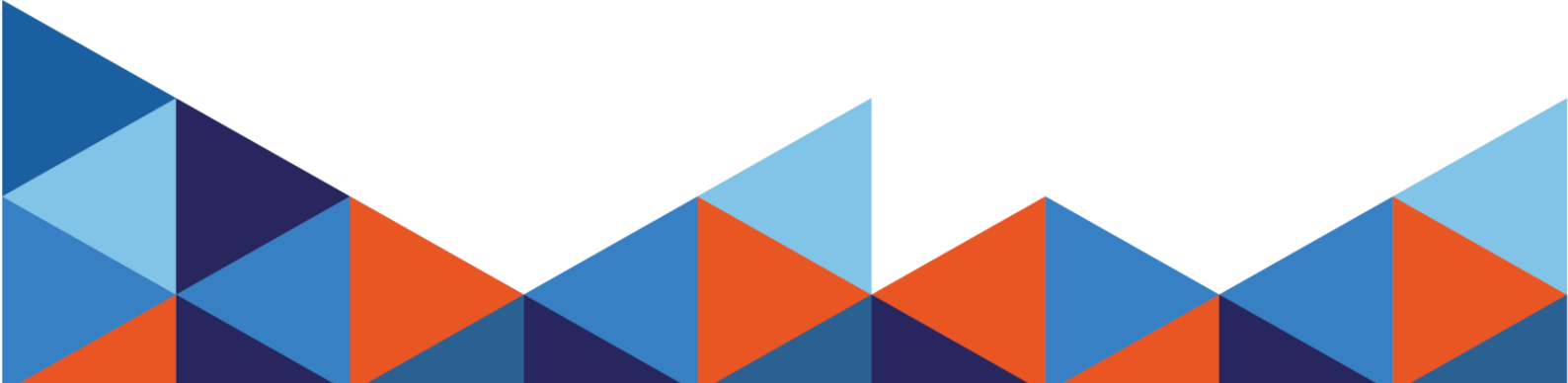

## When using a PICO headset, ensure you are logged in an have internet connection.

1. Download the Viar360 Virtual Player from the PICO Store.

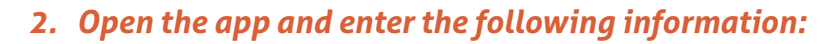

- Subdomain: yourcall
- Username: Overshare
- **Password:** Overshare

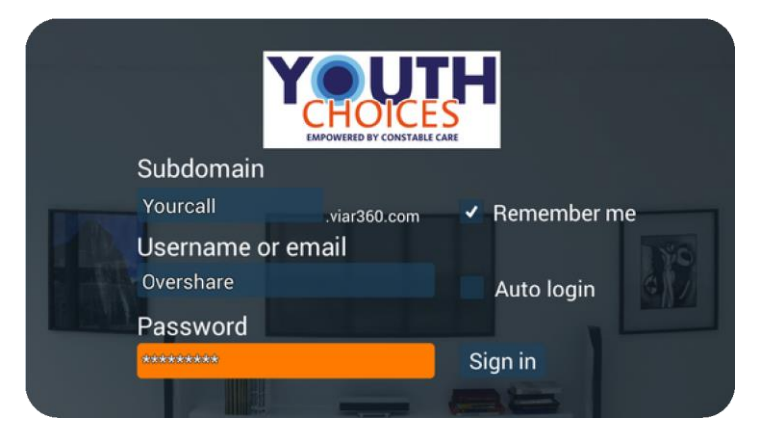

3. Select Overshare and download at the highest resolution available.

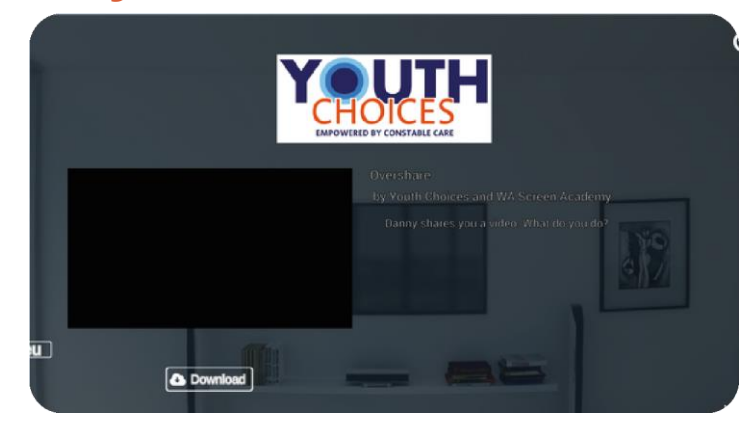

4. Once downloaded, select play to start the experience!

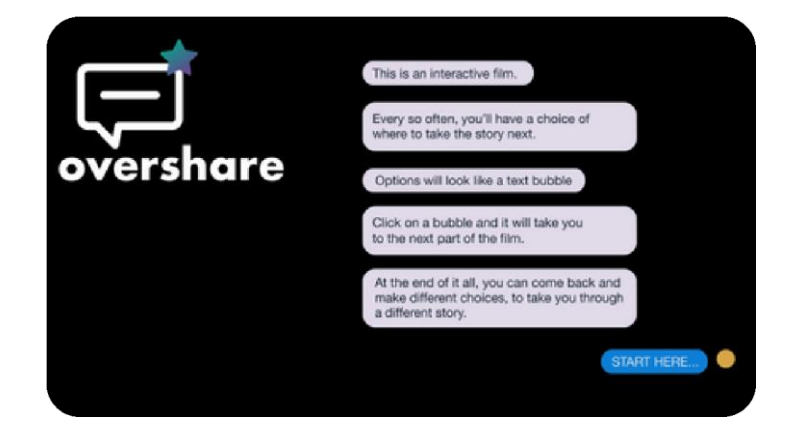

## **Mobile or Tablet VR Headset Setup**

1. Download the Viar360 Virtual Player app from your mobile or tablet's app store.

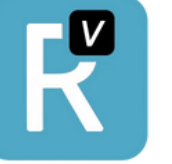

- 2. Open the app and enter the following information:
- Subdomain: yourcall
- Username: Overshare
- **Password:** Overshare

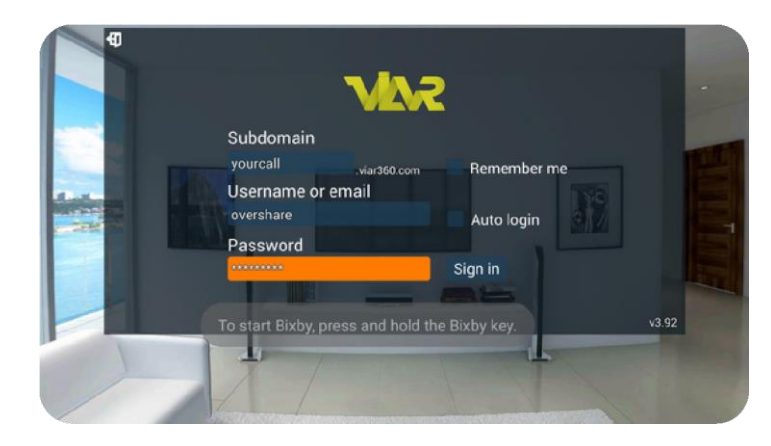

3. Select Overshare and download at the highest resolution available.

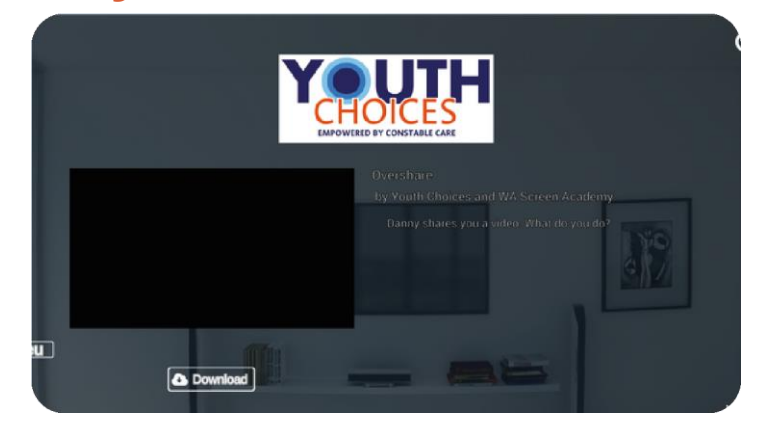

4. Once downloaded, select play to start the experience!

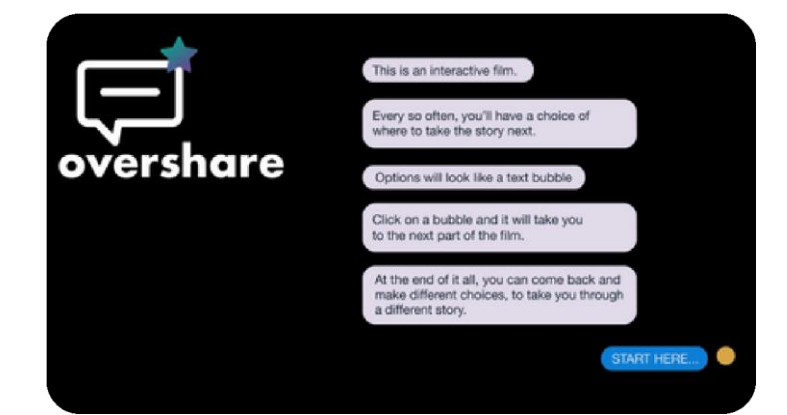

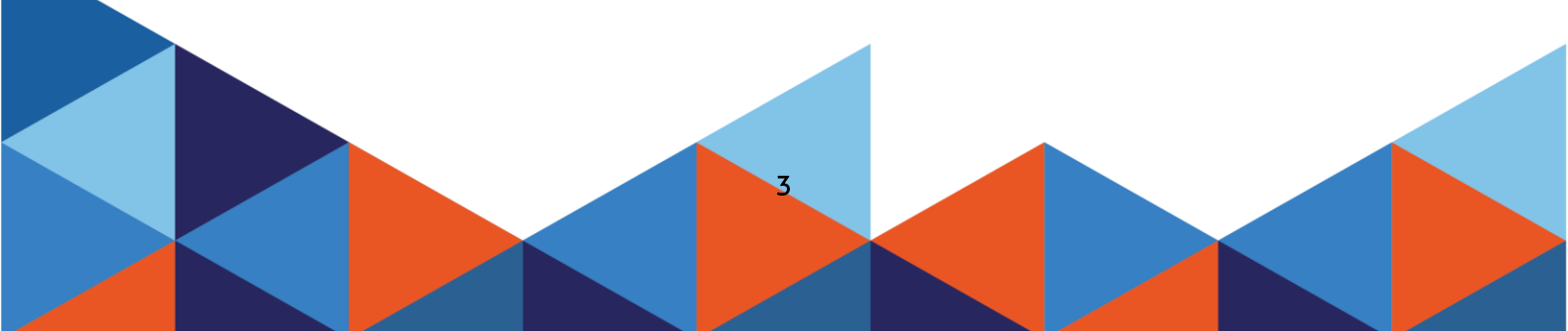

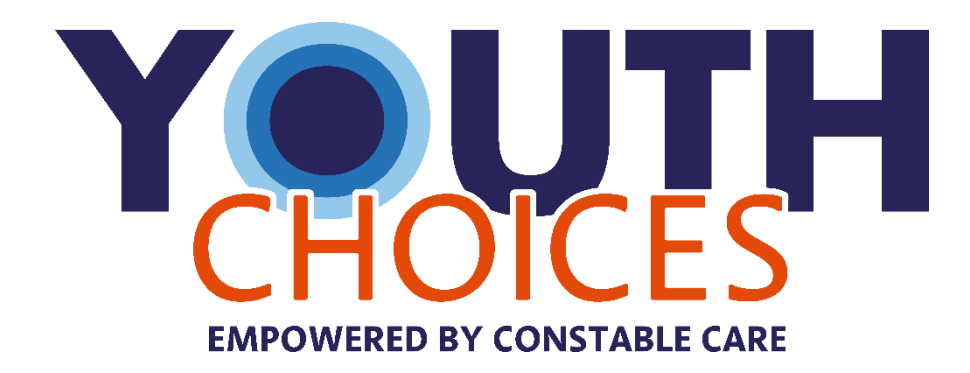

## 48 Sixth Avenue Maylands WA 6051

(08) 9272 0000

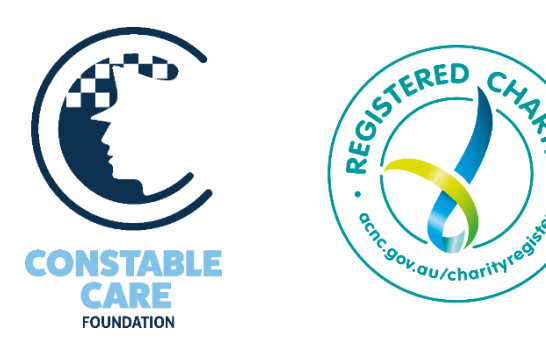